### **CIMB** NIAGA

## Pay & Transfer

Save as Draft

**TUTORIALOCTOBIZ2024** 

# Aksi dan Kolaborasi

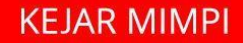

### Pay & Transfer – Save as Draft

Save as Draft is used to save payment prior to executing it

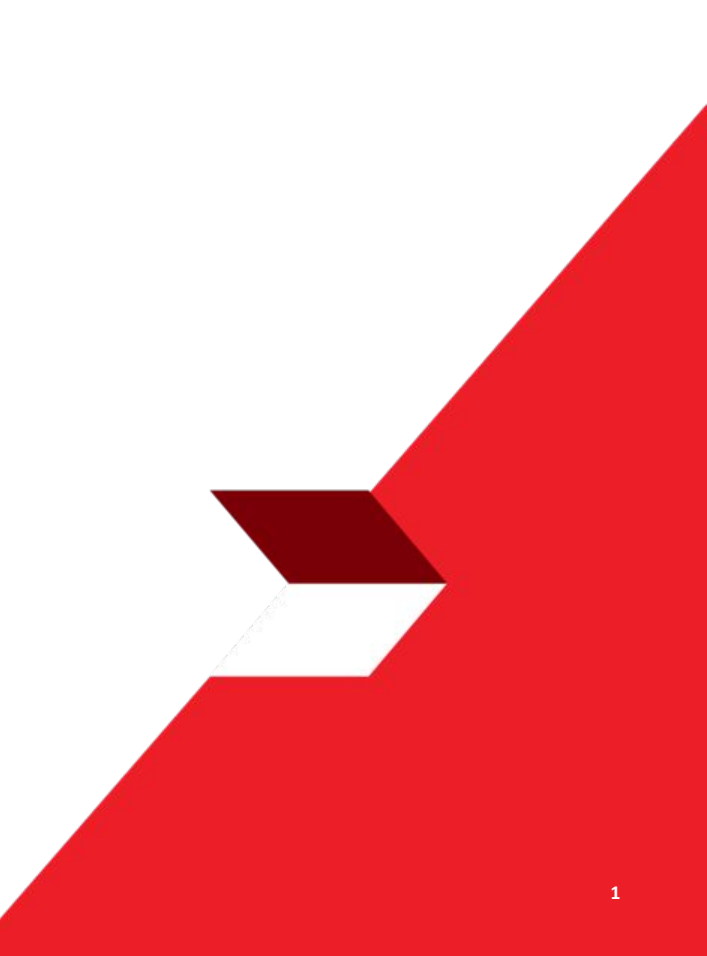

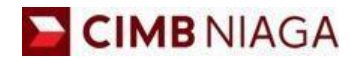

### SAVE AS DRAFT Website Version

LIVE

**EPICC** 

LIFE

1

AN

**TUTORIALOCTOBIZ2024** 

**KEJAR MIMPI** 

- 1. Save as draft with single Beneficiary
- 2. Save as draft with multiple Beneficiaries
- 3. Action that can be done while saving transaction:
  - Submit
  - Edit
  - Delete

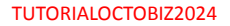

Menu : Pay & Transfer | Deskripsi: is used to save payment prior to executing it

Step 1. [1] [Maker] Login using Company ID & User ID > [2] Click Next

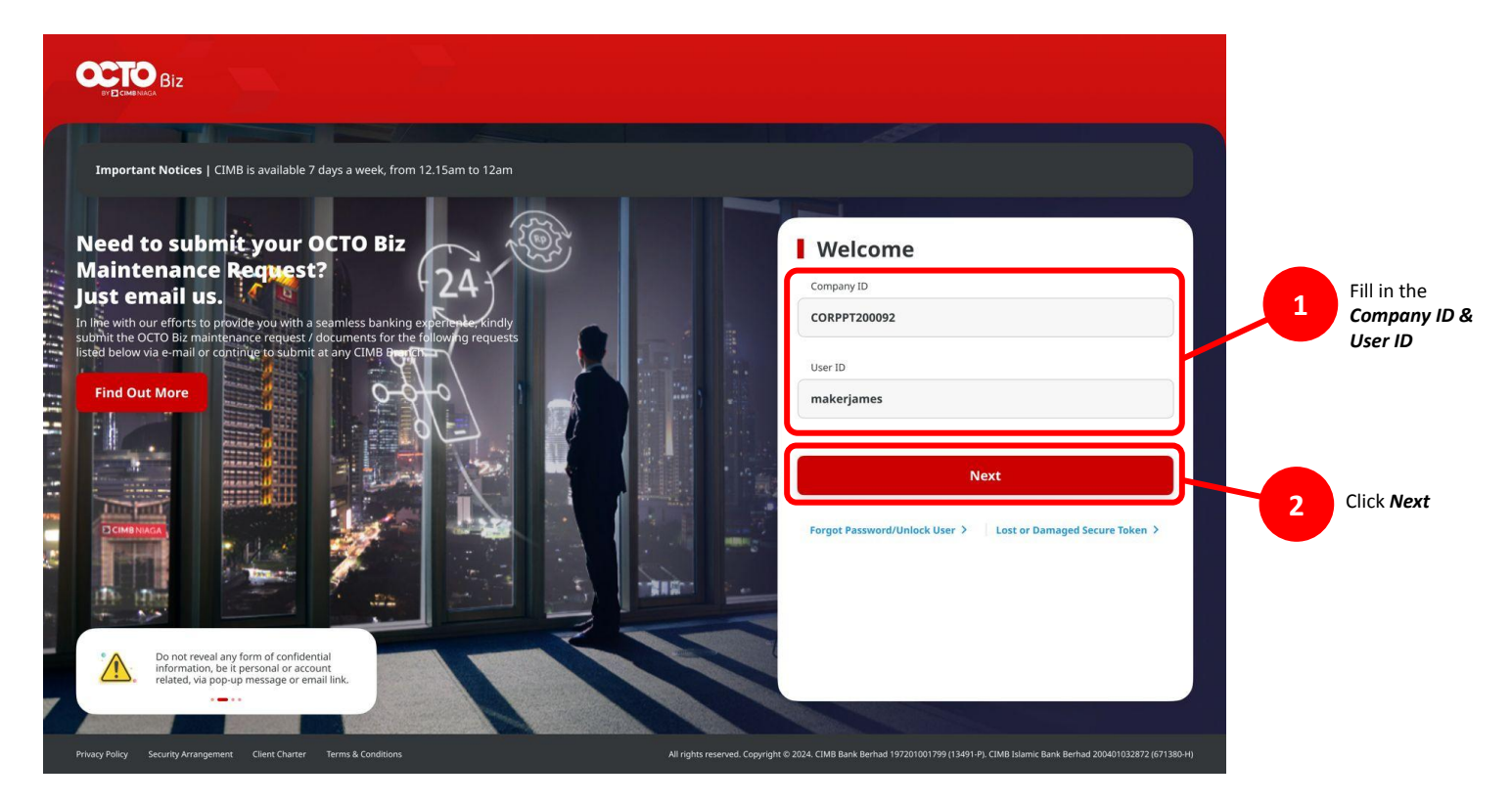

Menu : Pay & Transfer | Deskripsi: is used to save payment prior to executing it

### Step 2. [1] [Maker] Fill in the Password > [2] Click Proceed

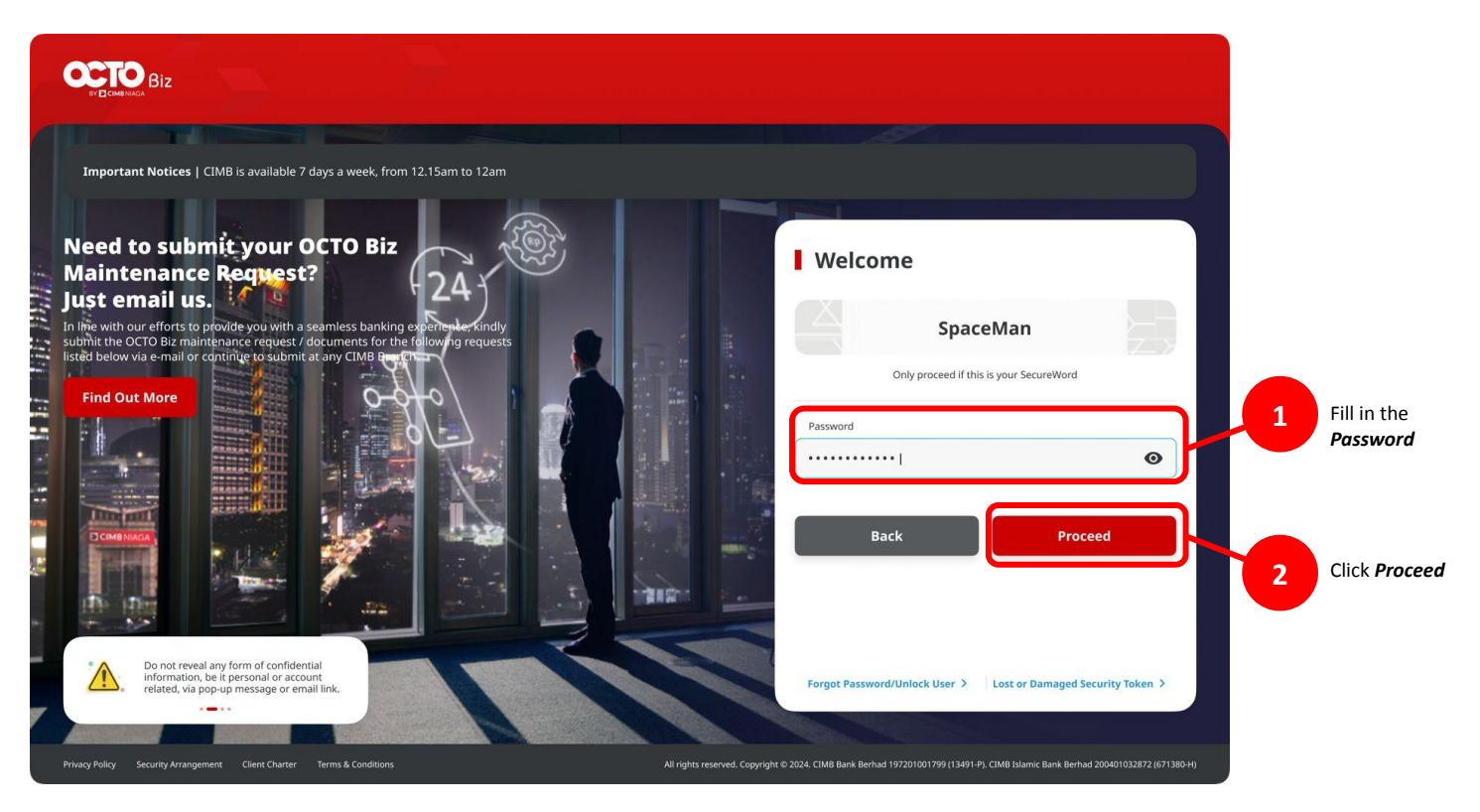

Step 3: [Maker] [1] Navigate to side menu, click Pay & Transfer> Click Payment Mode

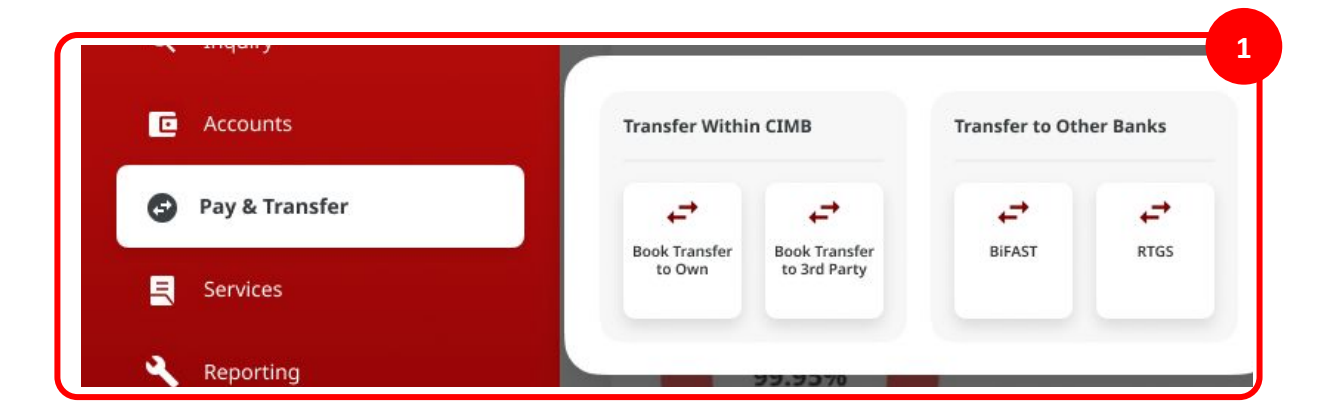

Step 4: [Maker] [1] Click 'Your Account' > [2] Choose source of funds > [3] Click Next

| Product Group                   |                          | Saved Templates | C Accounts         |      |                                         |                  |                             |   |
|---------------------------------|--------------------------|-----------------|--------------------|------|-----------------------------------------|------------------|-----------------------------|---|
| Product Group *                 |                          |                 | 😅 🖓 Pay & Transfer | Sear | th By<br>Account Name                   | Account Name     |                             |   |
| InHouse Transfer                | Ť                        |                 | En Financial Mana  |      |                                         |                  |                             | 2 |
|                                 |                          |                 | Trade Finance      |      |                                         |                  | Search                      |   |
| Sender Details                  |                          |                 | Services           |      | Account Name                            | Account No. 🗘    | Account Ralance             |   |
| Your Account.*                  | Payment Mode *           |                 | Help & Support     | 0    | NGB 30 ST FUNC LONG DESCRIPTION ACCOUNT | 1212313121213456 | 1DR 8.00                    |   |
| Select                          | C Inhouse Transfer to Ov | vn Account 🗸    | 🕸 Settings         | ~    |                                         |                  |                             |   |
| 11 5eg 2023                     | Recurring transfer       |                 |                    | 0    | NULTNUM2381                             | 200003122400     |                             |   |
|                                 | 0                        |                 |                    | 0    | INTEN WHITU                             | 703057606100     | IDR 1.583, 342, 330, 888.76 |   |
| Reneficiary Details             |                          |                 | Services           | 0    | GL ACCT D111D                           | 703089333800     | 1DR 0.00                    |   |
| To Account *                    |                          |                 | Administration     | 0    | GLACCE 201D                             | 703185655500     | IDR 47.030.875.15           |   |
| Select                          | ٩                        |                 | Help & Support     | 0    |                                         |                  |                             |   |
|                                 |                          |                 | 🕸 Settings         | 0    | GLACT 204                               | 701791500400     | IDR 34,015,338.00           |   |
| Transaction Details             |                          |                 |                    | 0    | GLACCT 208                              | 703191691600     | IDR 506.642.00              |   |
| Transaction Currency * Amount * |                          |                 |                    | 0    | BANGUN PERSADA SEKALI                   | 703196574000     | IDR 101,677,644.48          |   |
| IDR - INDONESIA RU V            |                          |                 | 🏟 Settings         | 0    | IDR ACCT 01                             | 760935613000     | IDH 72.333,185.05           |   |
|                                 |                          |                 |                    | 0    | BANGUN PERSADA SEKALI                   | 760937442590     | IDR 8,926,812,563,065.69    |   |
| Customer Reference No. @        | Other Payment Decels     |                 |                    | 0    | GL ACCT 01118                           | 760940351100     | IDR 0.00                    |   |
| Enter                           | Enter                    |                 |                    |      |                                         |                  |                             |   |
| Payment Advice                  |                          |                 | 🛐 Help & Support   | 0    | GLACCT 0111D                            | 800000332501     | IDR 0.00                    |   |
| No Advice Simple Advice         |                          |                 | 🏚 Settings         | 0    | GL ACCT 200                             | 800000332502     | IDR 0.00                    |   |
|                                 |                          |                 |                    |      |                                         | < 1 of 2 >       | _                           | _ |

### Step 5: [Maker] [1] Choose value date

|                                                                                                    |                                     | Saved Templa                     |
|----------------------------------------------------------------------------------------------------|-------------------------------------|----------------------------------|
| Product Group *                                                                                                 |                                     |                                  |
| InHouse Transfer                                                                                                | ``                                  |                                  |
| Candan Dataila                                                                                                  |                                     |                                  |
| sender Details                                                                                                  |                                     |                                  |
| Your Account *                                                                                                  |                                     | Payment Mode *                   |
| 1232313123213456-IDR NGB                                                                                        | ID SIT FUNC LONG DESCRIPTION ACC: Q | Inhouse Transfer to Own Account  |
| Value Date * 🕤                                                                                                  |                                     | Sens Lineger (Director           |
| 11 Sep 2023                                                                                                    | Ē                                   | Recurring transfer               |
| Transaction Details                                                                                             |                                     |                                  |
|                                                                                                    |                                     |                                  |
| Transaction Currency *                                                                                          | Amount *                            |                                  |
| Transaction Currency *                                                                                          | Amount *                            |                                  |
| Transaction Currency * IDR - INDONESIA RU   Other Details                                                       | Amount *<br>Enter                   |                                  |
| Transaction Currency * IDR - INDONESIA RU   Other Details Customer Reference No.                                | Amount *<br>Enter                   | Other Payment Details 🕐          |
| Transcition Currency * IDR - INDONESIA RU Other Details Costomer Reference Ho.  Enter                           | Amount *<br>Enter                   | Other Payment Deals              |
| Transcision Currency *  IDR-INDONESIA RU  Other Details  Costamus Reference No.  Enter  Payment Adote           | Amount *<br>Enter                   | Other Reyment Datasts @<br>Enter |
| Transaction Currency * TDR - INDONESIA RU v Other Details Custamer Reference No.  Enter Payment Addre No. Addre | Anopra *<br>Enter<br>Simple Advice  | Other Paymert Details<br>Enter   |

Step 6: [Maker] [1] Click 'To Account' > [2] Choose Crediting Account that needed > [3] Click Next

| land unt Canua                                                        |                                 |   |           |                       |               | ,            |                          |   |
|-----------------------------------------------------------------------|---------------------------------|---|-----------|-----------------------|---------------|--------------|--------------------------|---|
| roduct Group                                                          | Saved Templates                 |   | Search By |                       |               | Account Name |                          |   |
| Product Group *                                                       |                                 |   |           | Account Name          | ccount No.    |              |                          |   |
| InHouse Transfer 🗸 🗸 🗸                                                |                                 |   |           |                       |               |              |                          |   |
|                                                                       |                                 |   |           |                       |               |              | Search                   |   |
|                                                                       |                                 |   | Acco      | ount Name 🗘           | Account No. 0 |              | Account Balance          |   |
| ender Details                                                         |                                 |   | DEAL      | ALHUB CURRENT ACCT 14 | 13123123      |              | 1011 0.00                | ) |
| Your Account *                                                        | Payment Mode *                  |   |           |                       |               |              |                          | • |
| 1232313123213456-IDR NGB ID SIT FUNC LONG DESCRIPTION ACC $\square Q$ | Inhouse Transfer to Own Account | 0 | NUD       | LYNUP25[JY            | 700005177400  |              | 10R 0.00                 |   |
| Value Date * 🚯                                                        | Bank Charges: 308 0.00          | 0 | INTB      | EM WAHYU              | 703057606100  |              | 108 1,883,242,330,588.76 |   |
| 11 Sep 2023                                                           | Recurring transfer              |   |           |                       |               |              |                          |   |
|                                                                       |                                 | 0 | GL A      | ACCT 0111D            | 703089333600  |              | 104 0.00                 |   |
|                                                                       |                                 | 0 | GL A      | ACCT 2010             | 703185655500  |              | 109.47,030,875.15        |   |
| eneficiary Details                                                    |                                 | 0 | GLA       | 4CET 23A              | 703191586400  |              | 109 34 015 308.00        |   |
| To Account *                                                          | 1                               |   |           |                       |               |              |                          |   |
| Select Q                                                              |                                 | 0 | GL A      | ACCT 208              | 703191691600  |              | 10R 506,642.00           |   |
|                                                                       |                                 | 0 | BAN       | IGUN PERSADA SEKALI   | 703196574000  |              | 108.101,677,644.48       |   |
|                                                                       |                                 |   |           |                       |               |              |                          |   |
| ransaction Details                                                    |                                 | 0 | WTW       | NIN LUKMAN FEDRIANTO  | 703196735600  |              | 108 4,112,341.47         |   |
| Transaction Currency * Amount *                                       |                                 | 0 | BAN       | IGUN PERSADA SEKALI   | 703197754700  |              | IDR 1,140,157.00         |   |
| IDR · INDONESIA RU V Enter                                            |                                 |   |           |                       |               |              |                          |   |
|                                                                       |                                 | 0 | 1.11.7    | Photo:                | 1001000       |              | 100.72,322,182.03        |   |
|                                                                       |                                 | 0 | BANI      | IGUN PERSADA SEKALI   | 760937442500  |              | 109 8,926,812,563,065.69 |   |
| ther Details                                                          |                                 | 0 | GLA       | ACCT 0111E            | 760940351100  |              | 10R 0.00                 |   |
| Customer Reference No.                                                | Other Payment Details 😝         |   |           |                       |               |              |                          |   |
| -<br>Enter                                                            | Enter                           | 0 | Indu      | ustrial ACCT 123      | 800000318700  |              | 108.43,279,877.36        |   |
| Payment Advice                                                        |                                 | 0 | GLA       | ACCT 23D              | 800000332502  |              | 1DR 0.00                 |   |
| No Advice Simple Advice                                               |                                 |   |           |                       | < 1 at        | 2. 2         |                          |   |
|                                                                       |                                 |   |           |                       |               |              |                          | - |

Step 7: [Maker] [1] Fill in the mandatory fields > [2] Click Save as Draft

| Product Group                   |    |                                 | Saved Templates |
|---------------------------------|----|---------------------------------|-----------------|
| Product Group *                 |    |                                 |                 |
| InHouse Transfer                | ~  |                                 |                 |
| Sender Details                  |    |                                 |                 |
| Your Account *                  |    | Payment Mode *                  |                 |
| 703057606100-IDR INTBM WAHYU    | Q  | Inhouse Transfer to Own Account | ~               |
| Volue Date * 0                  |    | Bank Charges: 101: 450,000.00   |                 |
| 15 Sep 2023                     | ē  | Recurring transfer              |                 |
|                                 |    |                                 |                 |
|                                 |    |                                 | 1               |
| Beneficiary Details             |    |                                 |                 |
| To Account *                    |    |                                 |                 |
| IDR GL ACCT 201D - 703185655500 | Q  |                                 |                 |
|                                 |    |                                 |                 |
|                                 |    |                                 |                 |
| Transaction Details             |    |                                 |                 |
| Transaction Currency * Amount * |    |                                 |                 |
| IDR - INDONESIA RU > 450,000.00 |    |                                 |                 |
|                                 |    |                                 |                 |
|                                 |    |                                 | _               |
| Other Details                   |    |                                 |                 |
| Customer Reference No.          |    | Other Payment Details           |                 |
| RR                              |    | OPD                             |                 |
| Payment Advice                  |    |                                 |                 |
| No Advice Simple Advin          | ce |                                 |                 |
|                                 |    |                                 |                 |
|                                 |    |                                 |                 |

Step 8: [Maker] System will navigate to acknowledgement page after the submission process are done

| <b>Draft saved</b> © Reference No. : IIA2309150000000 | 1162751 WB    |   |                                 |
|-------------------------------------------------------|---------------|---|---------------------------------|
| Product Group                                         |               |   | Saved Templates                 |
| Product Group *                                       |               |   |                                 |
| InHouse Transfer                                      |               | ~ |                                 |
| Sender Details                                        |               |   |                                 |
| Your Account *                                        |               |   | Payment Mode *                  |
| 703057606100-IDR INTBM WAHYU                          |               | ۹ | Inhouse Transfer to Own Account |
| Value Date *                                          |               |   | Bank Chargen: 208-450,008.00    |
| 15 Sep 2023                                           |               |   | Recurring transfer              |
| IDR GL ACCT 201D - 703185655500                       |               | ٩ |                                 |
| Transaction Details                                   |               |   |                                 |
| Transaction Currency * Amoun                          | it *          |   |                                 |
| IDR - INDONESIA RU V 450,0                            | 30.00         |   |                                 |
| Other Details                                         |               |   |                                 |
| Customer Reference No.                                |               |   | Other Payment Details 💿         |
| RR                                                    |               |   | OPD                             |
| Payment Advice                                        |               |   |                                 |
| No Advice                                             | Simple Advice |   |                                 |
|                                                       |               |   |                                 |

- 1. Save as draft with single Beneficiary
- 2. Save as draft with multiple Beneficiaries
- 3. Action that can be done while saving transaction:
  - Submit
  - Edit
  - Delete

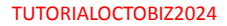

Step 1: Login as Maker, Go to data entry page for Pay & Transfer

Step 2: [Maker] [1] Fill in the mandatory fields > [2] Click Add Another Transaction

| Product Group                                                                                          |   | Saved Templates                            |
|----------------------------------------------------------------------------------------------------|---|--------------------------------------------|
| Product Group *                                                                                        |   |                                            |
| InHouse Transfer                                                                                       | ~ |                                            |
| Sender Details                                                                                         |   |                                            |
| Your Account *                                                                                         |   | Payment Mode *                             |
| 703057606100-EDR INTBM WAHYU                                                                           | Q | Inhouse Transfer to Own Account            |
| Value Done * 🜑                                                                                         |   | Benil Charges: 309 450,000.00              |
| 15 Sep 2023                                                                                            | ۵ | Recurring transfer                         |
| 109 GL ACCT 2010 - 70318505500<br>framaction Details<br>formation Genergy Amount *<br>100-10000051A Mu | ٩ |                                            |
| Dther Details                                                                                          |   |                                            |
| Customer Reference No.                                                                                 |   | Other Poyment Details  OPD                 |
|                                                                                                    |   |                                            |
| Payment Advice Simple Advice                                                                           |   |                                            |
|                                                                                                    | ~ | Add Another Transaction Save as Draft Next |

Step 3: [Maker] If it succeed, system will show the **Online Batch** > [1] Complete details on **second beneficiary** part > [2] Click Add Another **Transaction** 

| Product Group                                  |      |                                 | Saved Templates          |
|------------------------------------------------|------|---------------------------------|--------------------------|
| Product Group *                                |      |                                 |                          |
| InHouse Transfer                               | ~    |                                 |                          |
|                                                |      |                                 |                          |
| Sender Details                                 |      |                                 |                          |
| Your Account *                                 |      | Payment Mode *                  |                          |
| 703057606100-IDR INTEM WARYU                   | Q    | Inhouse Transfer to Own Account | ~                        |
| volue Date * 🛛                                 |      | Binii Cherges: XXII 0.60        |                          |
| 15 Sep 2023                                    |      | Recurring transfer              |                          |
| Value Date will be applied for of the backles. |      |                                 |                          |
|                                                |      |                                 |                          |
| Beneficiary Details                            |      |                                 | 1                        |
| To Account #                                   |      |                                 |                          |
| Select                                         | Q,   |                                 |                          |
|                                                |      |                                 |                          |
|                                                |      |                                 |                          |
|                                                |      |                                 |                          |
| Transaction Details                            |      |                                 |                          |
| Transaction Currency * Amount *                |      |                                 |                          |
| IDR - INDONESIA RU 🗸 Enter                     |      |                                 |                          |
|                                                |      |                                 |                          |
|                                                |      |                                 |                          |
| Other Details                                  |      |                                 |                          |
| Contravent Defensors No.                       |      | Other Poursers Datails          |                          |
| Enter                                          |      | Enter                           |                          |
|                                                |      |                                 |                          |
| Payment Advice                                 |      |                                 |                          |
| No Advice Simple Advic                         | ce . |                                 | <b>_</b>                 |
|                                                |      |                                 |                          |
|                                                |      |                                 |                          |
|                                                |      |                                 | Add Allother Transaction |
| 1 item/s)                                      |      |                                 |                          |
|                                                |      |                                 |                          |
| Beneficiary Account No                         | Inco | t Chartest Chartest             | Action                   |
|                                                |      |                                 |                          |
|                                                |      |                                 |                          |

Step 4: [Maker] Repeat the process > [1] Click Save as Draft

|                                                                                                    |                                                                       |       |                                             |                                                                        | Saved Templat                                                                                                    |
|----------------------------------------------------------------------------------------------------|-----------------------------------------------------------------------|-------|---------------------------------------------|------------------------------------------------------------------------|----------------------------------------------------------------------------------------------------|
| Product Group *                                                                                                    |                                                                       |       |                                             |                                                                        |                                                                                                    |
| InHouse Transfer                                                                                                    |                                                                       | ×     |                                             |                                                                        |                                                                                                    |
| Sender Details                                                                                                    |                                                                       |       |                                             |                                                                        |                                                                                                    |
| Your Account *                                                                                                    |                                                                       |       | Payment Mode *                              |                                                                        |                                                                                                    |
| 703057606100-10R INTBM WAR                                                                                                    | YU                                                                    | Q     | Inhouse Transfe                             | er to Own Account                                                      |                                                                                                    |
| Value Dave *                                                                                                    |                                                                       |       | Bani Charges (SP 3.80                       |                                                                        |                                                                                                    |
| 15 Sep 2023                                                                                                    |                                                                       | Ē     | Recurring tra                               | insfer                                                                 |                                                                                                    |
| ticker Date will be applied for all the botches.                                                                                                    |                                                                       |       |                                             |                                                                        |                                                                                                    |
| Beneficiary Details                                                                                                    |                                                                       |       |                                             |                                                                        |                                                                                                    |
| To Account *                                                                                                    |                                                                       |       |                                             |                                                                        |                                                                                                    |
| Select                                                                                                    |                                                                       | Q     |                                             |                                                                        |                                                                                                    |
|                                                                                                    |                                                                       |       |                                             |                                                                        |                                                                                                    |
| Transaction Details                                                                                                    |                                                                       |       |                                             |                                                                        |                                                                                                    |
| Topo office Develop 1                                                                                                    | Annual I                                                              |       |                                             |                                                                        |                                                                                                    |
| IDR - INDONESIA RU.,                                                                                                    |                                                                       |       |                                             |                                                                        |                                                                                                    |
|                                                                                                    | Enter                                                                 |       |                                             |                                                                        |                                                                                                    |
|                                                                                                    | Enter                                                                 |       |                                             |                                                                        |                                                                                                    |
| Other Details                                                                                                    | Enter                                                                 |       |                                             |                                                                        |                                                                                                    |
| Other Details                                                                                                    | Enter                                                                 |       | Other Payment Dec                           |                                                                        |                                                                                                    |
| Other Details<br>Outpres Reference No. O<br>Enter                                                                                                    | Enter                                                                 |       | Other Payment Det                           | ant O                                                                  |                                                                                                    |
| Other Details<br>Conterrer Reference Ins.<br>Enter                                                                                                    | Enter                                                                 |       | Other Payment Det                           | alis O                                                                 |                                                                                                    |
| Other Details<br>Costance Informate Into<br>Enter<br>Payment Adocs<br>No Advice                                                                                                    | Enter                                                                 |       | Other Payment Det                           | uh D                                                                   |                                                                                                    |
| Other Details<br>Costanter Inderese has ©<br>Enter<br>Payment Advice<br>Nos Addice                                                                                                    | Enter<br>Simple Advice                                                |       | Other Payment Det<br>Enter                  | an O                                                                   |                                                                                                    |
| Other Details<br>Costance Morenze No. ©<br>Enter<br>Payment Adults<br>No Jubrice                                                                                                    | Enter<br>Simple Advice                                                |       | Other Payment Det<br>Enter                  | an <b>0</b>                                                            | Add Another Transc                                                                                                    |
| Other Details<br>Guarane Information<br>Enter<br>Payment.Advice<br>Regional.Advice                                                                                                    | Enter<br>Simple Advice                                                |       | other Payment Det                           | an O                                                                   | Mf Anales Transf                                                                                                    |
| Other Details<br>Gasarer Inference In C<br>Enter<br>Payment Adria<br>Des Admice<br>2 Rem(s)                                                                                                    | Enter                                                                 |       | Other Prymers Der<br>Enter                  | ah <b>0</b>                                                            | Add Another Transfo                                                                                                    |
| Other Details<br>Gasarer Inference Inc C<br>Ener<br>Payrent Adro:<br>Nos Adroice<br>21 (Emp(s))                                                                                                    | Enter<br>Simple Advice                                                |       | Other Payness Det<br>Enter                  | ана <b>О</b><br>Вией Салура 💈                                          | Add Ansther Typesard                                                                                                    |
| Cliter Details Course therease in  Course of the  Course of the  C | Enter<br>Smyle Advice<br>Australiany Same 2<br>Bandishi Yakima 2      | Arcen | Other Prymess Der<br>Enter<br># 0<br>20000  | anti O<br>Buni Changer ()<br>I Die sei                                 | Add Another Typesard<br>Antine<br>Section                                                                                                    |
| Cliter Details Course therease in  Course of the  Course of the  C | Enter<br>Smyle Advice<br>Busching Name<br>Busching Name<br>California |       | Other Prymess Det<br>Enter<br>n C<br>A00000 | 000 0<br>0<br>0<br>0<br>0<br>0<br>0<br>0<br>0<br>0<br>0<br>0<br>0<br>0 | Add Another Typesca<br>Anton<br>Taxas<br>Backa<br>Backa<br>Bach |

Step 5: [Maker] If saving process is succeed, system will show the acknowledgement page

| Draft saved<br>O Reference No. : 01.230015                | ccccccov) 🔿 Submitted On :            | 15 Sep 2023 | 115-96.56 W18         |                   | - Q                |
|-----------------------------------------------------------|---------------------------------------|-------------|-----------------------|-------------------|--------------------|
| Product Group                                             |                                       |             |                       |                   | Served Templ       |
| Product Group *                                           |                                       |             |                       |                   |                    |
| InHouse Transfer                                          |                                       | ~           |                       |                   |                    |
| Sender Details                                            |                                       |             |                       |                   |                    |
| Your Account *                                            |                                       |             | Payment Made *        |                   |                    |
| 703057606100-JDR INTEM WA                                 | inu                                   | Q           | Johouse Transfe       | er to Own Account |                    |
| Veloy Date *                                              |                                       |             | dook Oserpez-Silvitid |                   |                    |
| 15 Sep 2023                                               |                                       | ۲           | Recurring tra         | insfer            |                    |
| Inite Date will be applied for of the batches.            |                                       |             |                       |                   |                    |
| Beneficiary Details                                       |                                       |             |                       |                   |                    |
| To Account *                                              |                                       |             |                       |                   |                    |
| Select                                                    |                                       | ٩           |                       |                   |                    |
| Other Dataile                                             | Enter                                 |             |                       |                   |                    |
| other betails                                             |                                       |             |                       |                   |                    |
| Enter                                                     |                                       |             | Enter                 | ••••              |                    |
| Respect Addres                                            |                                       |             |                       |                   |                    |
| No Advice                                                 | Simple Advice                         |             |                       |                   |                    |
|                                                           |                                       |             |                       |                   | Add Another Transa |
| 2 item(s)                                                 |                                       |             |                       |                   |                    |
|                                                           | Beneficiary Name                      | herear      | • •                   | Reck Charges 🗘    | Active             |
| Enterticiary Account No. 0                                |                                       | IDR 600     | .008.00               | 1DR 0.00          | Delete Edit        |
| Perseticiary Account No. 0     20020065740000             | DANGUN PERSADA SDIALI                 |             |                       |                   |                    |
| Perediciary Account No.      200106576000     20010555500 | DANGUN RORSADA SONALI<br>GL ACCT 2010 | IDR 580     | ,008.00               | IDR 0.00          | Delete Edit        |

- 1. Save as draft with single Beneficiary
- 2. Save as draft with multiple Beneficiaries
- 3. Action that can be done while saving transaction:
  - Submit
  - Edit
  - Delete

Menu : Pay & Transfer | Deskripsi: is used to save payment prior to executing it

Step 1. [1] [*Maker*] Login using Company ID & User ID > [2] Click *Next* 

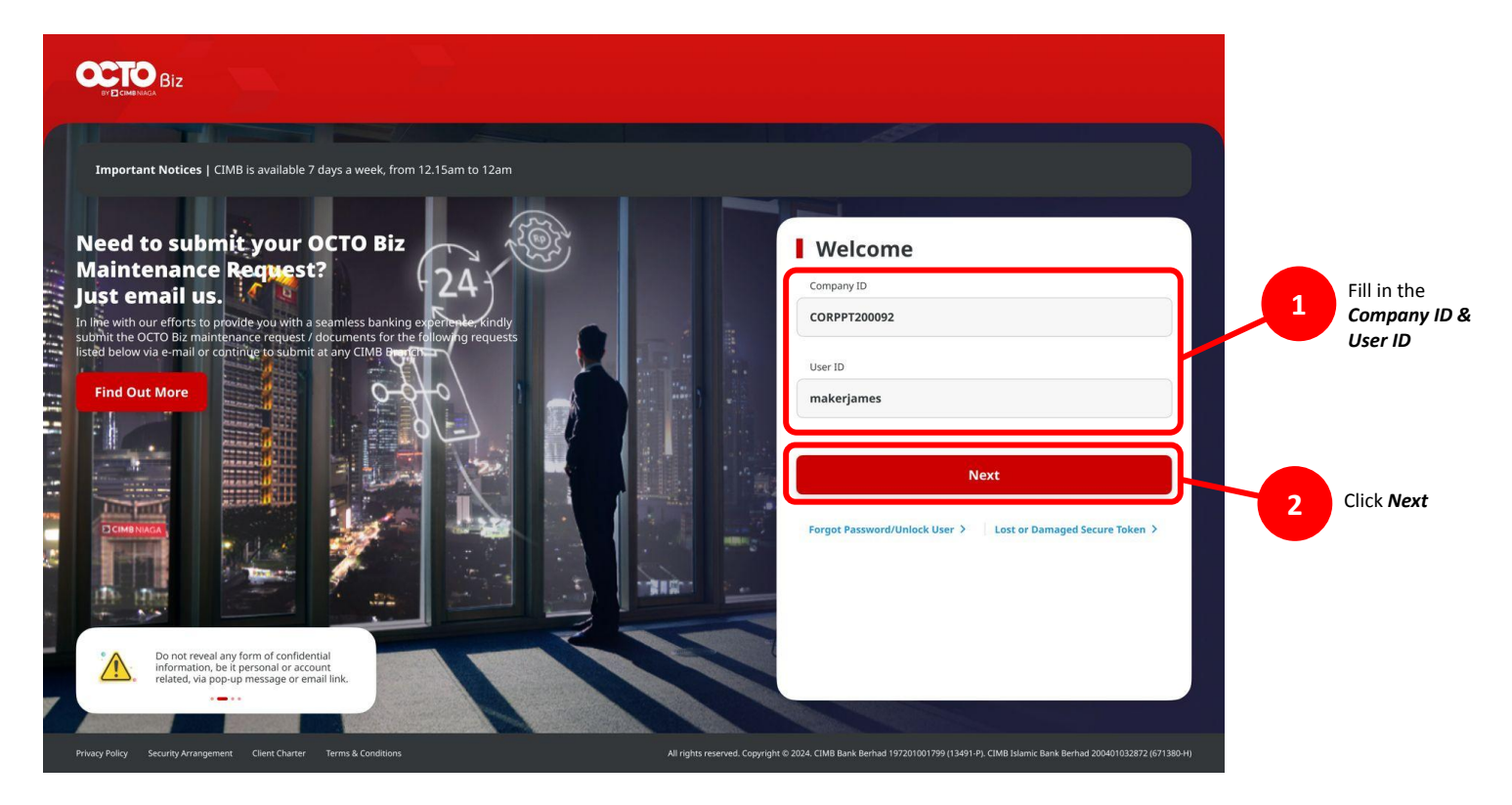

Menu : Pay & Transfer | Deskripsi: is used to save payment prior to executing it

### Step 2. [1] [Maker] Fill in the Password > [2] Click Proceed

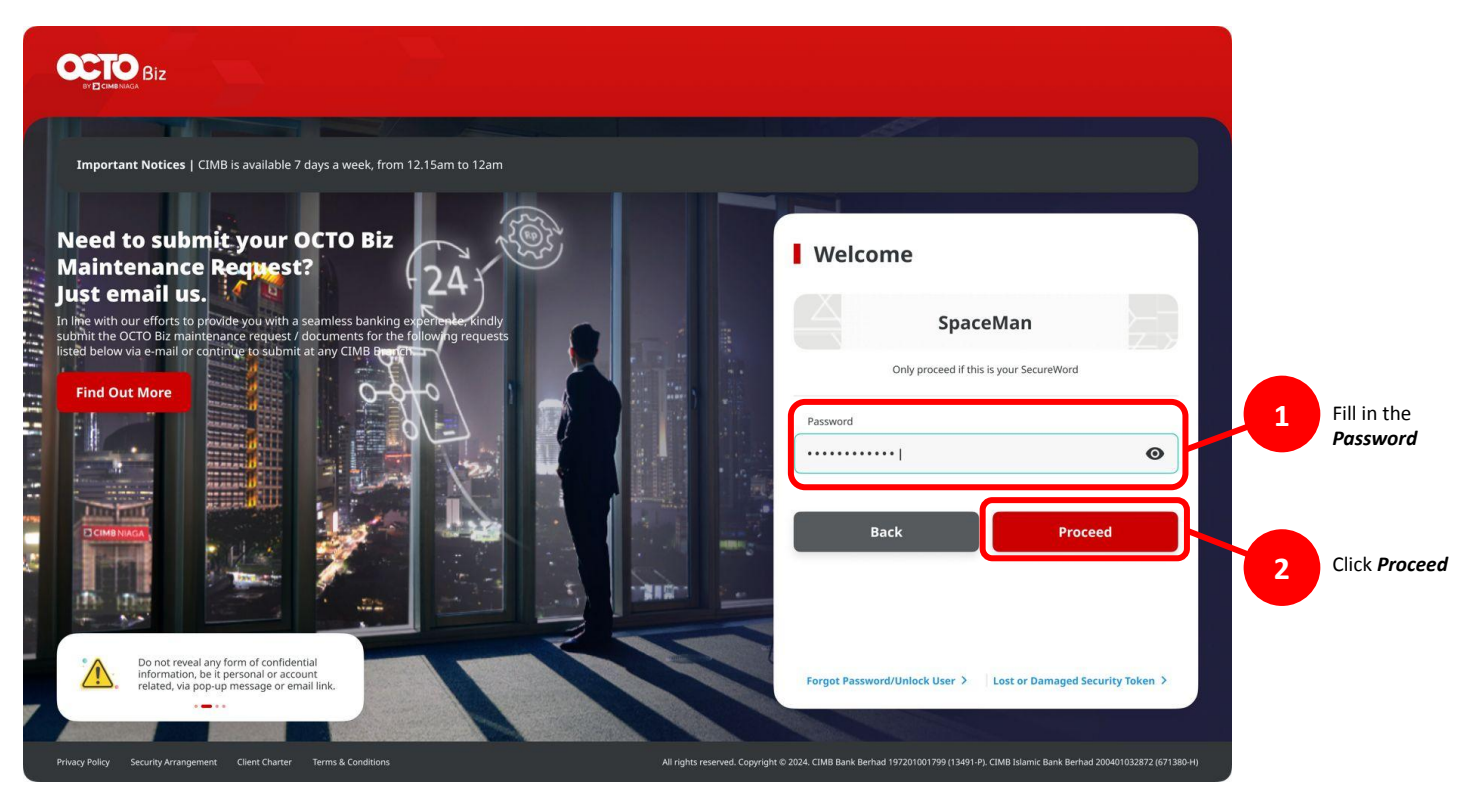

Menu : Pay & Transfer | Deskripsi: is used to save payment prior to executing it

### Step 3: [1] Navigate to side Menu > Click *Task List*

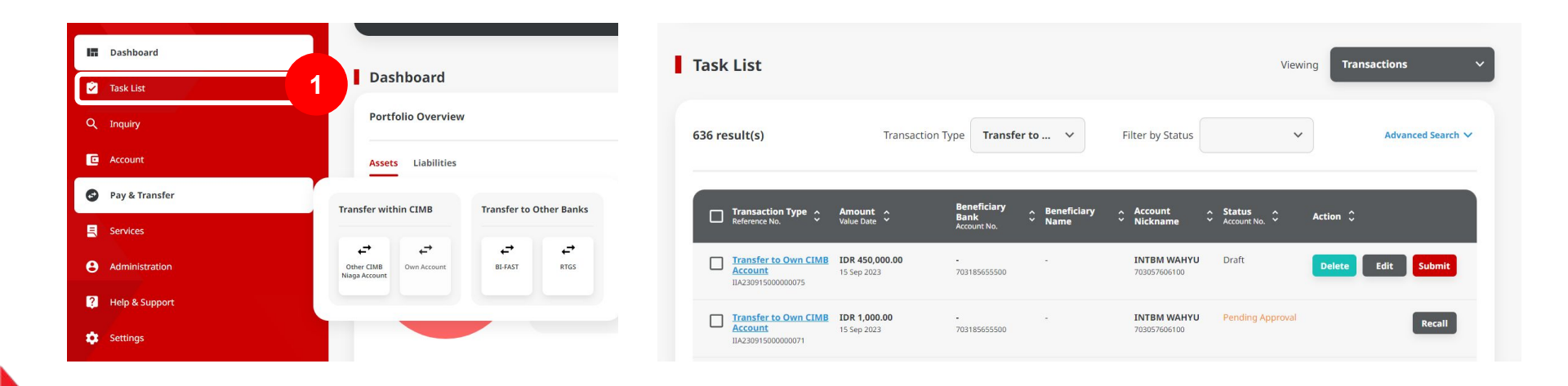

Step 4: [Maker] [1] Check saved transaction dan Click task's hyperlink to go to task list details

| Task    | List                                                 |                          |                                    |                         |                             | Viewing               | Transactions       |
|---------|------------------------------------------------------|--------------------------|------------------------------------|-------------------------|-----------------------------|-----------------------|--------------------|
| 636 re: | sult(s)                                              | Transaction              | Type Transfer                      | r to 🗸                  | Filter by Status            | ~                     | Advanced Search 🗸  |
|         | Transaction Type A<br>Reference No.                  | Amount A<br>Value Date Y | Beneficiary<br>Bank<br>Account No. | ∧ Beneficiary<br>¥ Name | ∧ Account ∧<br>° Nickname ° | Status Account No. Ac | tion \$            |
|         | Transfer to Own CIMB<br>Account<br>IIA23091500000075 | DR 450,000.00            | -<br>703185655500                  |                         | INTBM WAHYU<br>703057606100 | Draft                 | Delete Edit Submit |
|         | Transfer to Own CI<br>Account<br>IIA23091500000071   | 1                        | -<br>703185655500                  |                         | INTBM WAHYU<br>703057606100 | Pending Approval      | Recall             |

| Task List > Details                                                  |                                                 |                           |
|----------------------------------------------------------------------|-------------------------------------------------|---------------------------|
| Transaction Status : Draft                                           |                                                 |                           |
| Creation Date<br>2023-09-15 18:27:51 WIB                             | Reference No.<br>IIA23091500000                 | 00075                     |
| Product Group                                                        |                                                 |                           |
| Product Group<br>InHouse Transfer                                    |                                                 |                           |
| Sender Details                                                       |                                                 |                           |
| Your Account<br>IDR INTBM WAHYU - 703057606100                       | Payment Mode<br>Inhouse Transfer to Own Account | Value Date<br>15 Sep 2023 |
| Beneficiary Details                                                  |                                                 |                           |
| To Account<br>IDR GL ACCT 2010-703185655500                          |                                                 |                           |
| Transaction Details                                                  |                                                 |                           |
| Transaction Currency Amount<br>IDR - INDONESIAN 450,000.00<br>RUPIAH | Bark Charges<br>IDR 0.00                        |                           |
| Other Details                                                        |                                                 |                           |
| Customer Reference No.<br>RR                                         | Other Payment Details<br>OPD                    |                           |
| User Activities                                                      |                                                 |                           |
| User A                                                               | ctivities                                       | Date / Time Remark        |
| MAKER7 S                                                             | ave                                             | 15 Sep 2023 18:27:51 WIB  |
| Back                                                                 |                                                 | Delete Edit Submit        |

Menu : Pay & Transfer | Deskripsi: is used to save payment prior to executing it

Step 5: [Maker] [1] Click Submit > [2] Click Yes on the pop-up box

| ansaction Status : Draft                        |                                             |                           |        |                        |                                          |              |                  |
|-------------------------------------------------|---------------------------------------------|---------------------------|--------|------------------------|------------------------------------------|--------------|------------------|
| sation Date                                     | Reference No.                               |                           |        |                        |                                          |              |                  |
| 23-09-15 18:27:51 WIB                           | IIA230915000000075                          |                           |        |                        |                                          |              |                  |
| oduct Group                                     |                                             |                           |        | IDR - INDONESIAN       | 450,000.00 IDR 0.00                      |              |                  |
| oduet Group<br>House Transfer                   |                                             |                           |        | RUPIAN                 |                                          |              |                  |
| nder Details                                    |                                             |                           |        | Other Details          |                                          |              |                  |
| r Account Pa<br>R INTBM WAHYU - 703057606100 In | yment Mode<br>house Transfer to Own Account | Value Date<br>15 Sep 2023 |        |                        |                                          |              |                  |
|                                                 |                                             |                           |        | Customer Reference No. |                                          |              |                  |
| neficiary Details                               |                                             |                           |        |                        |                                          |              |                  |
| Account<br>R GL ACCT 2010-703185655500          |                                             |                           |        | Usor Activitios        | Submit                                   |              |                  |
| ansaction Details                               |                                             |                           |        | Oser Activities        | Are you sure you want to submit this ite | m?           |                  |
| nsaction Currency Amount 1                      | Bank Charges                                |                           |        | lizer                  | No                                       | <b>_</b> _ ` | Data / Tima      |
| R - INDONESIAN 450,000.00 :<br>IPIAH            | IDR 0.00                                    |                           |        | User                   |                                          |              | Date / Time      |
| her Details                                     |                                             |                           |        | MAKER7                 | Save                                     |              | 15 Sep 2023 18:2 |
| zomer Reference No.                             | Other Payment Details                       |                           |        |                        |                                          |              |                  |
|                                                 |                                             |                           |        |                        |                                          |              |                  |
| er Activities                                   |                                             |                           |        |                        |                                          |              |                  |
| User Activitie                                  | s Date / T                                  | me                        | Remark |                        |                                          |              |                  |
| MAKER7 Save                                     | 15 Sep 2                                    | 223 18:27:51 WIB          | 1      |                        |                                          |              |                  |

Step 6: [Maker] If the submission process are succeed, system will navigate to acknowledgement page

| 0.000                                |                 |                                                 |                           |  |
|--------------------------------------|-----------------|-------------------------------------------------|---------------------------|--|
| Reference No.: 1                     | DQ3091500000075 | Submitted On : 15 Sep 2023 18:36:39 Will        |                           |  |
| Product Group                        |                 |                                                 |                           |  |
| Product Group<br>InHouse Transfer    |                 |                                                 |                           |  |
| Sender Details                       |                 |                                                 |                           |  |
| four Account<br>IDR INTBM WAHYU - 70 | 3057606100      | Payment Mode<br>Inhouse Transfer to Own Account | Value Date<br>15 Sep 2023 |  |
| Beneficiary Details                  |                 |                                                 |                           |  |
| To Account<br>IDR GL ACCT 201D-7031  | 85655500        |                                                 |                           |  |
| Transaction Details                  |                 |                                                 |                           |  |
| Fransaction Currency                 | Amount          | Bank Charges                                    |                           |  |
| IDR - INDONESIAN<br>RUPIAH           | 450,000.00      | IDR 0.00                                        |                           |  |
| Other Details                        |                 |                                                 |                           |  |
| Customer Reference No.               |                 | Other Payment Details                           |                           |  |
| 90                                   |                 | OPD                                             |                           |  |

- 1. Save as draft with single Beneficiary
- 2. Save as draft with multiple Beneficiaries
- 3. Action that can be done while saving transaction:
  - Submit
  - Edit
  - Delete

Step 1: Login to CFO as Maker, go to Task Details page part Saved Transaction

Step 2: [Maker] [1] On Task List details page, Click Edit

| Transaction Status :                               | Draft                |                                                 |                           |  |
|----------------------------------------------------|----------------------|-------------------------------------------------|---------------------------|--|
| Creation Date<br>2023-09-15 18:27:51 WIE           |                      | Reference No<br>IIA2309150                      | 20002075                  |  |
| Product Group                                      |                      |                                                 |                           |  |
| Product Group<br>InHouse Transfer                  |                      |                                                 |                           |  |
| Sender Details                                     |                      |                                                 |                           |  |
| Your Account<br>IDR INTBM WAHYU - 70               | 3057606100           | Payment Mode<br>Inhouse Transfer to Own Account | Value Date<br>15 Sep 2023 |  |
| Beneficiary Details                                |                      |                                                 |                           |  |
| To Account<br>IDR GL ACCT 201D-7031                | 85655500             |                                                 |                           |  |
| Transaction Details                                |                      |                                                 |                           |  |
| Transaction Currency<br>IDR - INDONESIAN<br>RUPIAH | Amount<br>450,000.00 | Bank Charges<br>IDR 0.00                        |                           |  |
| Other Details                                      |                      |                                                 |                           |  |
| Customer Reference No.<br>RR                       |                      | Other Payment Details<br>OPD                    |                           |  |
| User Activities                                    |                      |                                                 |                           |  |
| User                                               |                      | Activities                                      | Date / Time               |  |
| MAKER7                                             |                      | Sine                                            | 15 Sep 2025 18:27:51 W18  |  |
|                                                    |                      |                                                 |                           |  |

Step 3: [Maker] System will show the Data Entry page, [1] Edit field if needed

| roduct Group                    |   | Save                       | Templates |
|---------------------------------|---|----------------------------|-----------|
| Product Group *                 |   |                            |           |
| InHouse Transfer                | × |                            |           |
| ander Detaile                   |   |                            |           |
|                                 |   |                            |           |
| Your Account *                  | 0 | Payment Mode *             |           |
| 703057606100-LDR INTEM WANTO    | 4 | Benk Charger: 30R 45008.00 |           |
| Value Date * 🖨                  | Ē | Recurring transfer         |           |
|                                 |   |                            |           |
| eneficiary Details              |   |                            |           |
| To Account *                    |   |                            |           |
| IDR GL ACCT 201D - 703185655500 | ۹ |                            |           |
|                                 |   |                            |           |
| ansaction Details               |   |                            |           |
| Transaction Currency * Amount * |   |                            |           |
| IDR - INDONESIA RU V 450,000.00 |   |                            |           |
|                                 |   |                            |           |
| ther Details                    |   |                            |           |
| Customer Reference No.          |   | Other Payment Details      |           |
| RR                              |   | OPD                        |           |
| Payment Advice                  |   |                            |           |
| No Advice Simple Advice         |   |                            |           |

Step 4a: [Maker] [1] To save the transaction, Click Save as Draft

| Product Group                                                                                                    |               | Saved Templates                               |
|----------------------------------------------------------------------------------------------------|---------------|-----------------------------------------------|
| Product Group *                                                                                                    |               |                                               |
| InHouse Transfer                                                                                                    | ~             |                                               |
| Sender Details                                                                                                    |               |                                               |
| Your Account *                                                                                                    |               | Payment Mode *                                |
| 703057606100-IDR INTBM WAHYU                                                                                                    | ۹             | Inhouse Transfer to Own Account $\qquad \sim$ |
| Value Date * 🕚                                                                                                    |               | Bank Charges: 208 456600.00                   |
| 15 Sep 2023                                                                                                    | Đ             | Recurring transfer                            |
|                                                                                                    |               |                                               |
| Transaction Details                                                                                                    |               |                                               |
| Transaction Details Transaction Currency * Amount *                                                                                                    |               |                                               |
| Transaction Details Transaction Currency * Amount * IDR - INDONESIA RU                                                                                                    |               |                                               |
| Transaction Details Transaction Controp * Answet * IDR - INDONESSA RU v Other Details                                                                                                    |               |                                               |
| Transaction Details Transaction Details Transaction Contery * Annuet * IDR - INDONESIA RU v  Other Details Costeme Reference Inc. •                                                                                                    |               | Other Payment Details                         |
| Transaction Details Transaction Cherrory * Annuet * IDR - INNONESSA RU_ v 456,006.00 Other Details Costoner Reference Ins. RR                                                                                                    |               | Other Payment Details )<br>OPD                |
| Transaction Details Transaction Controls Transaction Controls Transaction Controls Transaction Controls Transaction Details Control Petails Control Petails Re Partnerst Advice                                                                                                    |               | Other Payment Decalls<br>OPD                  |
| Transaction Details Transaction Controy * Transaction Controy * Tr | Simple Advice | Otro Figures beats                            |

Step 4b: [*Maker*] [1] to save changes Click *Next* > [2] Click Submit

| Product Group                   |   | Saved Ten                       | plates |                                |            |                                 |        |
|---------------------------------|---|---------------------------------|--------|--------------------------------|------------|---------------------------------|--------|
| Product Group *                 |   |                                 |        | Product Group                  |            |                                 |        |
| InHouse Transfer                | ~ |                                 |        | Product Group                  |            |                                 |        |
|                                 |   |                                 |        | InHouse Transfer               |            |                                 |        |
| Sender Details                  |   |                                 |        |                                |            |                                 |        |
| Your Account *                  |   | Payment Mode *                  |        | Sender Details                 |            |                                 |        |
| 703057606100-IDR INTBM WAHYU    | ۹ | Inhouse Transfer to Own Account | ~      | Your Account                   |            | Payment Mode                    |        |
| Value Date * 🗑                  |   | Bank Chargen: IDP. 458880.00    |        | IDR INTBM WAHYU - 703057606100 |            | Inhouse Transfer to Own Account |        |
| 15 Sep 2023                     | ۵ | Recurring transfer              |        | 11 Sep 2023                    |            |                                 |        |
|                                 |   |                                 |        |                                |            |                                 |        |
| Beneficiary Details             |   |                                 |        | Beneficiary Details            |            |                                 |        |
| To Account *                    |   |                                 |        | To Account                     |            |                                 |        |
| IDR GL ACCT 201D - 703185655500 | ۹ |                                 |        | IDR GL ACCT 201D-703185655500  |            |                                 |        |
|                                 |   |                                 |        |                                |            |                                 |        |
| Transaction Details             |   |                                 |        | Transaction Details            |            |                                 |        |
| Transaction Currency * Amount * |   |                                 |        | Transaction Currency           | Amount     | Bank Charges                    |        |
| IDR - INDONESIA RU V 450,000.00 |   |                                 |        |                                | 430,000.00 | 101 0.00                        |        |
|                                 |   |                                 |        | Other Details                  |            |                                 |        |
| Other Details                   |   |                                 |        |                                |            |                                 |        |
| Customer Reference No. 🕐        |   | Other Payment Details           |        | Customer Reference No.<br>RR   |            | Other Payment Details<br>OPD    |        |
| RR                              |   | OPD                             |        |                                |            |                                 |        |
| Payment Advice                  |   |                                 |        | Back                           |            |                                 | Submit |
| No Advice Simple Advice         |   |                                 |        |                                |            |                                 |        |
|                                 |   |                                 | 1      |                                |            |                                 |        |

Step 4b (following step): System will navigate to acknowledgement page

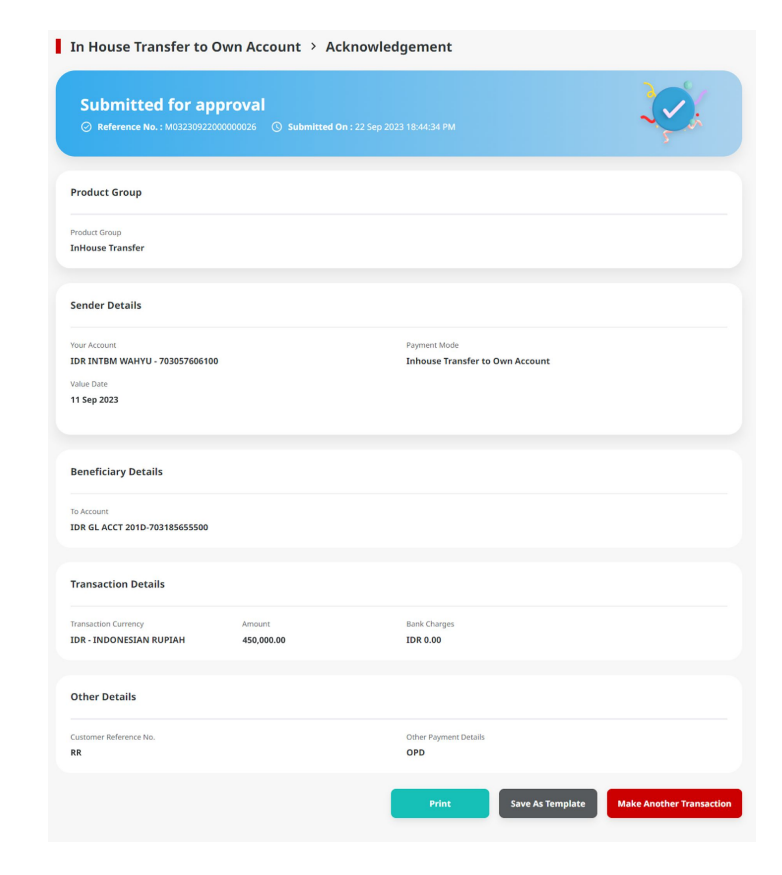

- 1. Save as draft with single Beneficiary
- 2. Save as draft with multiple Beneficiaries
- 3. Action that can be done while saving transaction:
  - Submit
  - Edit
  - Delete

Back

Step 1: Login to CFO as Maker, navigate to Task Details page part Saved Transaction

Step 2: [Maker] [1] on Task Details Page, Click **Delete** > [2] Click **Yes** on pop-up box

| Transaction status : Draft                               |                                                  |                      |                       |                      |                      |
|----------------------------------------------------------|--------------------------------------------------|----------------------|-----------------------|----------------------|----------------------|
| Creation Date<br>21 Nov 2023 12:16:41 WIB                | Reference No.<br>IIA231121000000030              |                      |                       |                      |                      |
| Product Group                                            |                                                  |                      |                       |                      |                      |
| Preduct Group<br>Transfer within CIMB                    |                                                  |                      |                       |                      |                      |
|                                                          |                                                  | Sender Details       |                       |                      |                      |
| Sender Details                                           |                                                  |                      |                       |                      |                      |
| Your Account<br>IDR ANIAR ASMORO HERYANTO - 703057606100 | Payment Mode<br>In House Transfer to Own Account | Your Account         |                       |                      | Payment Mode         |
| Value Date                                               |                                                  | IDR ANJAR ASMOR      |                       |                      | In House Transfer to |
| 21 Nov 2023                                              |                                                  | Value Date           | 622                   | 11                   |                      |
|                                                          |                                                  | 21 Nov 2023          | •                     |                      |                      |
|                                                          |                                                  |                      | WW                    |                      |                      |
| Beneficiary Details                                      |                                                  |                      | 11.0                  |                      |                      |
| To Account                                               |                                                  |                      |                       |                      |                      |
| IDR JLUPJOLY JPPYJON UUJOJ YOSZOWLYJ-800035032200        |                                                  |                      |                       |                      |                      |
|                                                          |                                                  | Beneficiary Deta     | Dele                  | ete                  |                      |
| Transaction Details                                      |                                                  |                      | Are you sure you want | to delete this item? |                      |
| Transation Gurrency Amount Bank Charges                  |                                                  | To Account           |                       |                      |                      |
| IDR - INDONESIA 100,000.00 IDR 0.00                      |                                                  | IDR JLUPJOLY IPPY    | No                    | Yes                  | 2                    |
|                                                          |                                                  |                      |                       |                      |                      |
|                                                          |                                                  |                      |                       |                      |                      |
| Other Details                                            |                                                  | 1                    |                       |                      |                      |
| Customer Reference No.                                   | Other Payment Details                            | Transaction Details  |                       |                      |                      |
|                                                          |                                                  |                      |                       |                      |                      |
|                                                          |                                                  | Transaction Currents | Amount                | Pank Charger         |                      |
| User Activities                                          |                                                  |                      | 400 000 00            | TDD 0.00             |                      |
|                                                          |                                                  | IDK - INDONESIA      | 100,000.00            | 10K 0.00             |                      |
|                                                          | Date / Time Remark                               |                      |                       |                      |                      |

Step 3: System will navigate to acknowledgement page

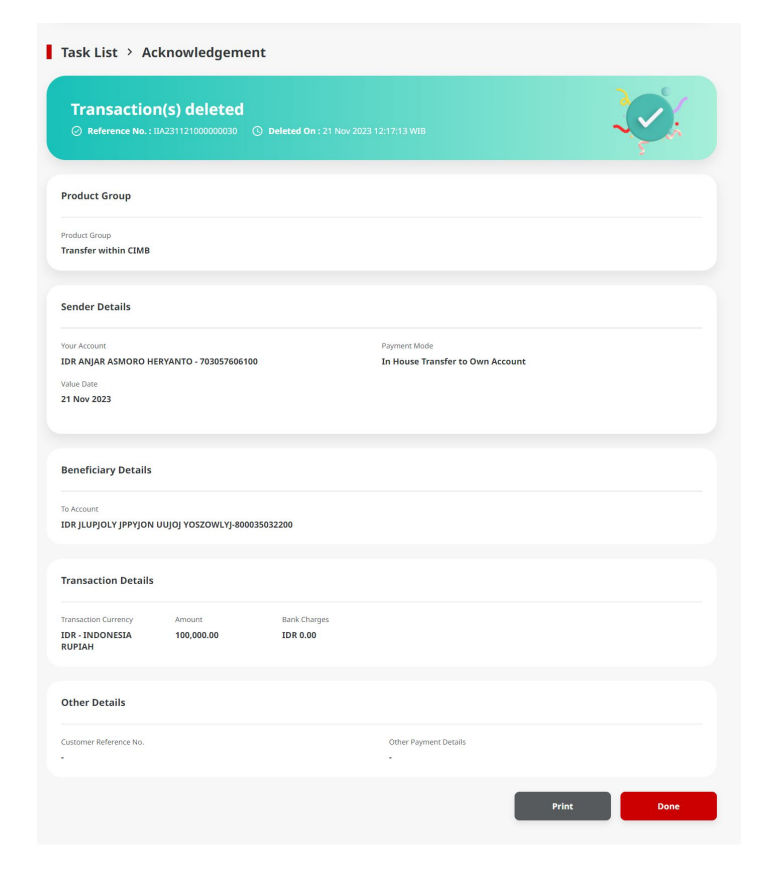

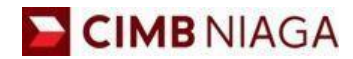

# Transfer to Own Account Mobile Version

LIVE

**EPICC** 

LIFE

AN

**TUTORIALOCTOBIZ2024** 

**KEJAR MIMPI** 

Menu : Homepage > In-House transfer | Deskripsi: is used to save payment prior to executing it

Step 1: [1] Login as Maker > [2] Click Password Login > [3] Input Password > [4] Click Proceed

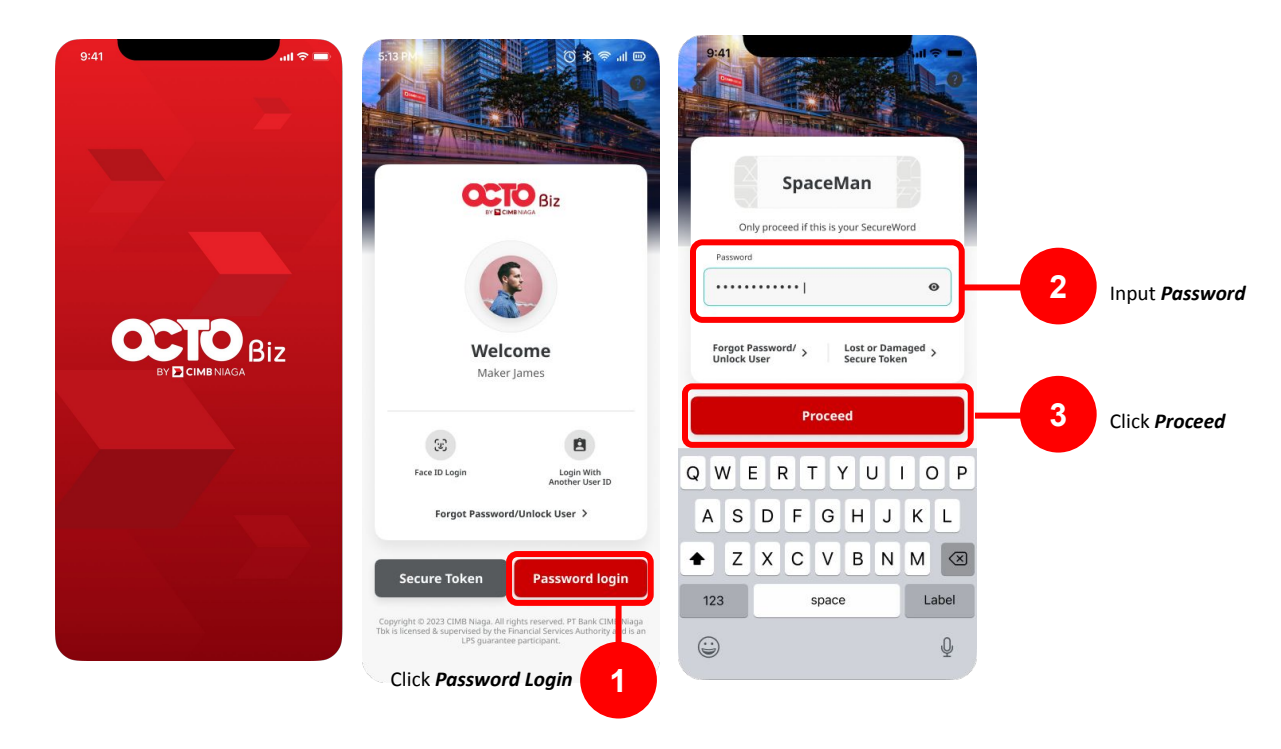

Menu : Homepage > In-House transfer | Deskripsi: is used to save payment prior to executing it

Step 2: [Maker] [1] Click Transfer to Other Banks

Step 3: [Maker] [2] Fill in the From Account and Transaction Type

Step 4: [Maker][3] Choose New Transfer on Transfer To section

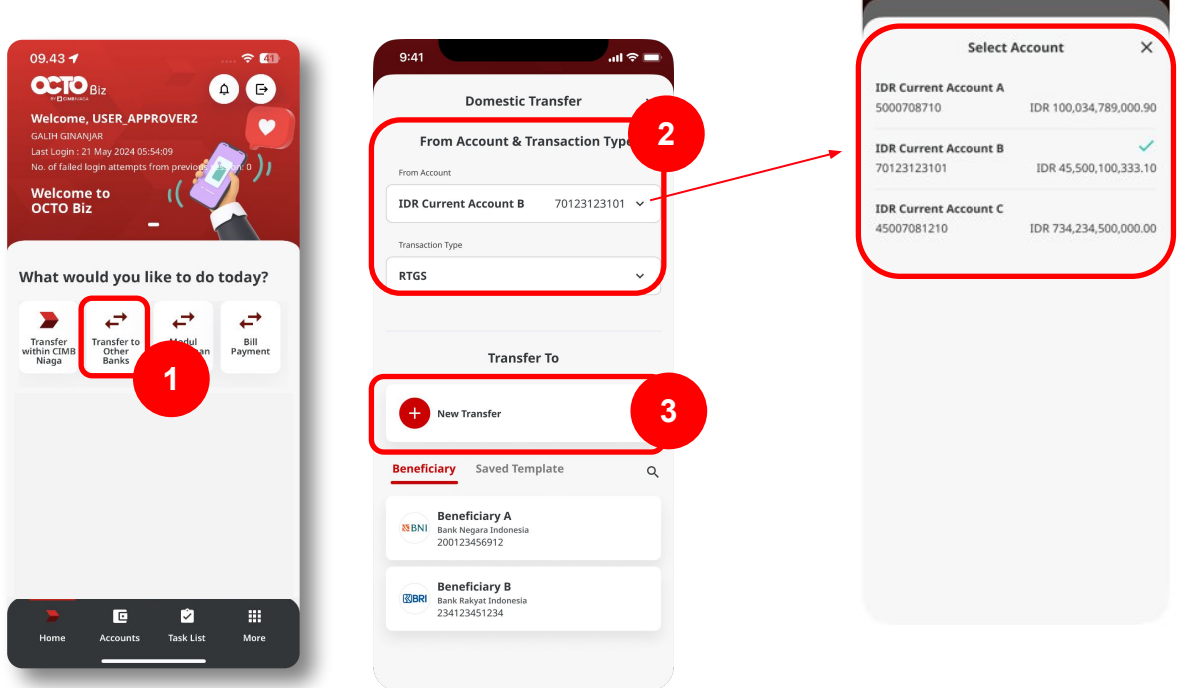

all 🕆 🗖

9:41

Step 5: [Maker] [1] Fill in the Beneficiary details [this page will shown while user Click the New Transfer part] > [2] Click Next

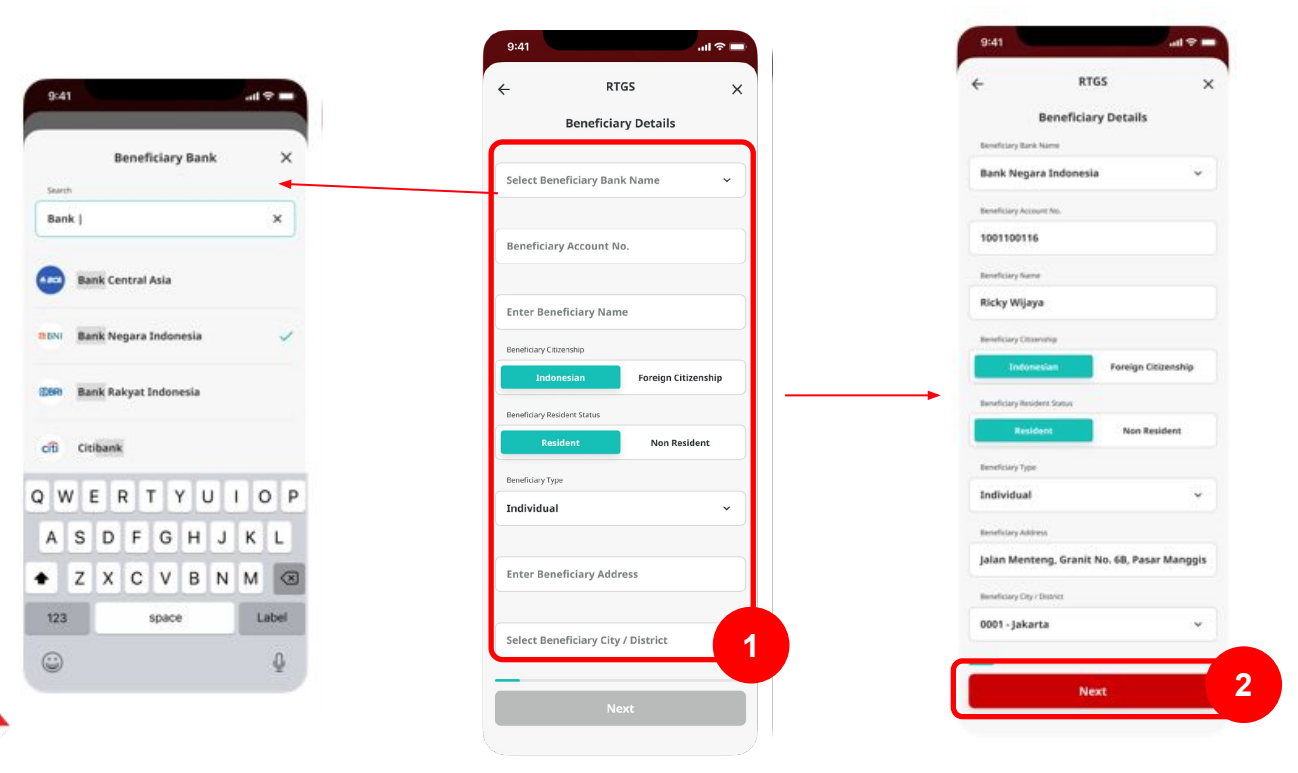

Remark: Click "Saved Beneficiary" will navigate to page with data that automatically filled by system. if we click "new transfer", need to input that data manually

Step 6: [Maker] [1] Fill in the Amount details > [2] Fill in the Value Date > [3] Click Next

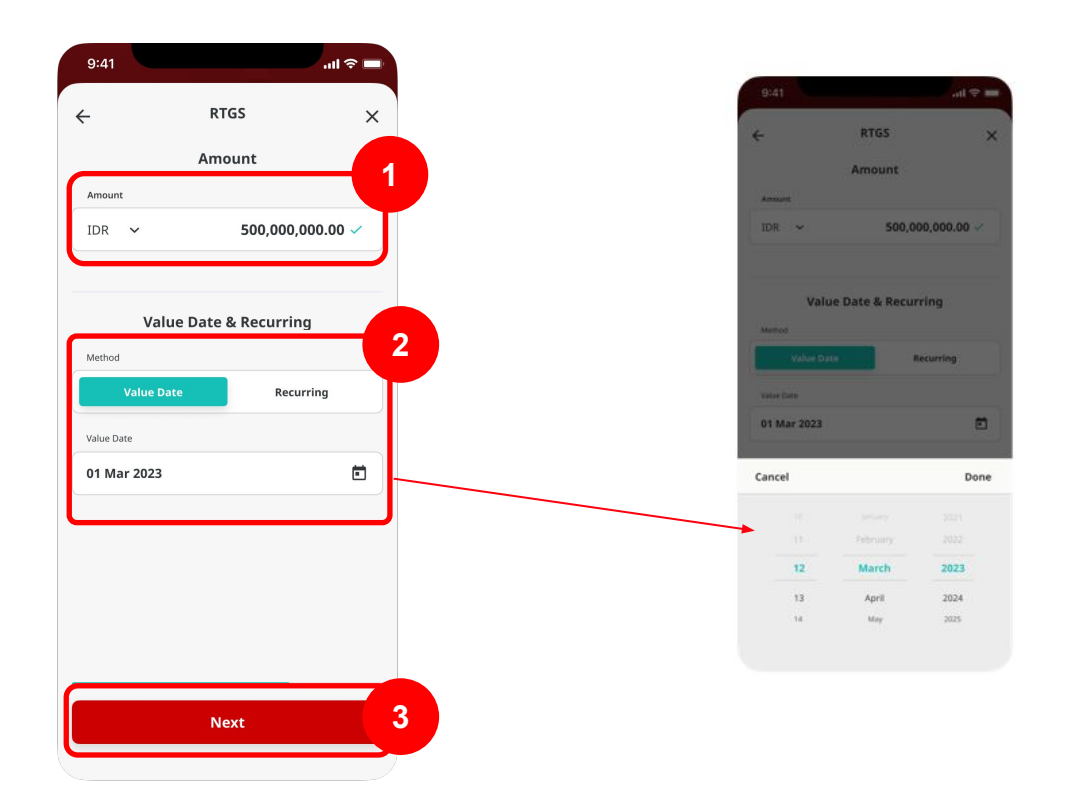

Step 7: [Maker] [1] Fill in the **Other Details** part > [2] Click **Next** 

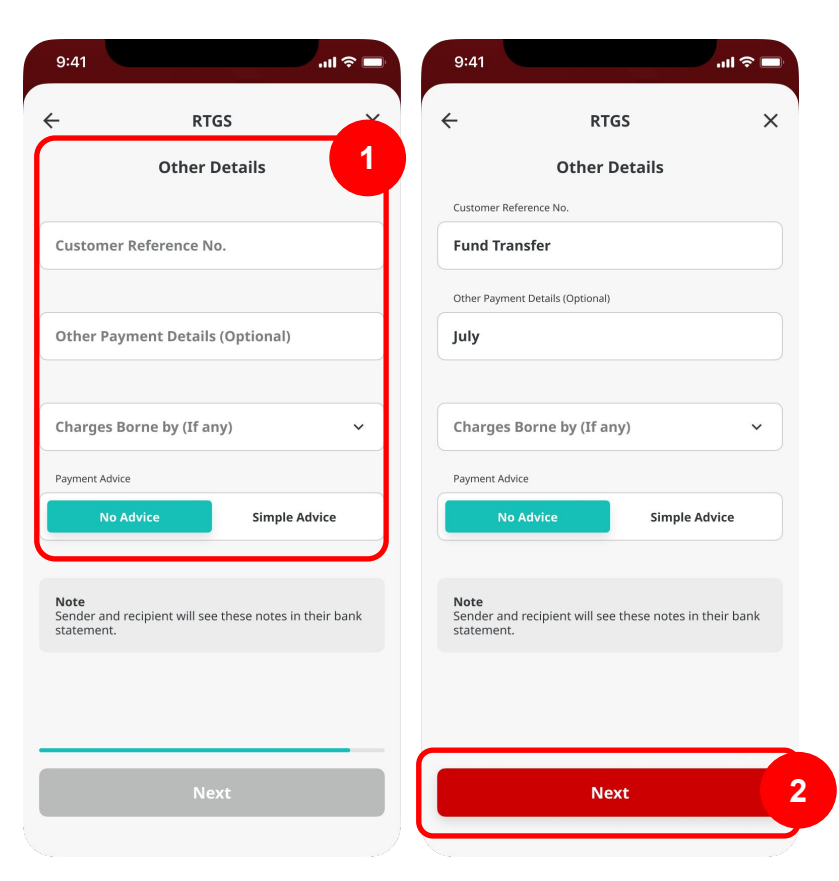

Step 8: [Maker] Verify the details on **Confirmation** page > [1] Click **Save as Draft** 

| irmation X                                                                                   | ← Conf                      |  |  |  |  |
|----------------------------------------------------------------------------------------------|-----------------------------|--|--|--|--|
| Amount<br>IDR <b>500,000.00</b>                                                              |                             |  |  |  |  |
| Ricky Wijaya<br>Bank Negara Indonesia<br>1001100116                                          | Го                          |  |  |  |  |
| IDR Current Account B<br>70123123101                                                         | From                        |  |  |  |  |
| RTGS                                                                                         | Payment Mode                |  |  |  |  |
| Indonesian                                                                                   | Beneficiary Citizenship     |  |  |  |  |
| Resident                                                                                     | Beneficiary Resident Status |  |  |  |  |
| Individual                                                                                   | Beneficiary Type            |  |  |  |  |
| Jalan Menteng Granit No. 16B,<br>RT 003 RW 009, Pasar Manggis,<br>Setiabudi, Jakarta Selatan | Beneficiary Address         |  |  |  |  |
| 0001 - Jakarta                                                                               | Beneficiary City / District |  |  |  |  |
| 01 Mar 2023                                                                                  | Value Date                  |  |  |  |  |
| Fund Transfer                                                                                | Customer Reference No.      |  |  |  |  |
| July                                                                                         | Other Payment Details       |  |  |  |  |
| IDR 0.00                                                                                     | Bank Charges                |  |  |  |  |
|                                                                                              |                             |  |  |  |  |
| IDR 500,000.00                                                                               | Total Amount                |  |  |  |  |

Menu : Homepage > In-House transfer | Deskripsi: is used to save payment prior to executing it

Continue from' Step 8: system will show the acknowledgement page

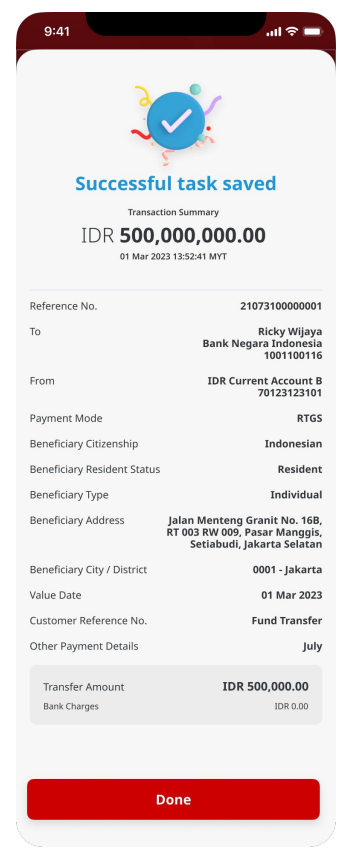

Menu : Homepage > In-House transfer | Deskripsi: is used to save payment prior to executing it

Step 9: [Maker] [1] Navigate to task list mnu

Step 10: [Maker] [2] Click Drafts tab

Step 11: [Maker] [3] Find the saved transaction on listing page

Step 12: [Maker] [4] Choose saved record > Click Submit

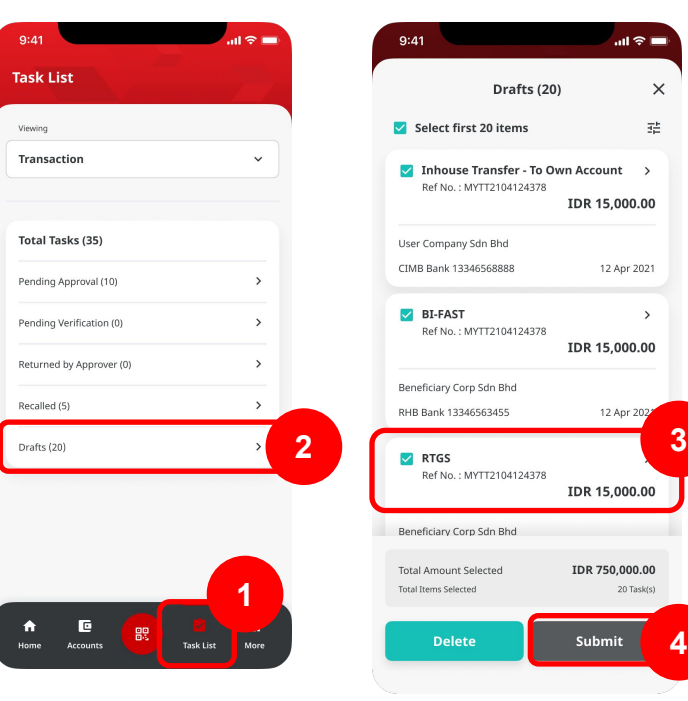

Menu : Homepage > In-House transfer | Deskripsi: is used to save payment prior to executing it

Step 13: [Maker] [1] Click Yes on the pop up box

Step 14: [Maker] [2] System will show the acknowledgement page

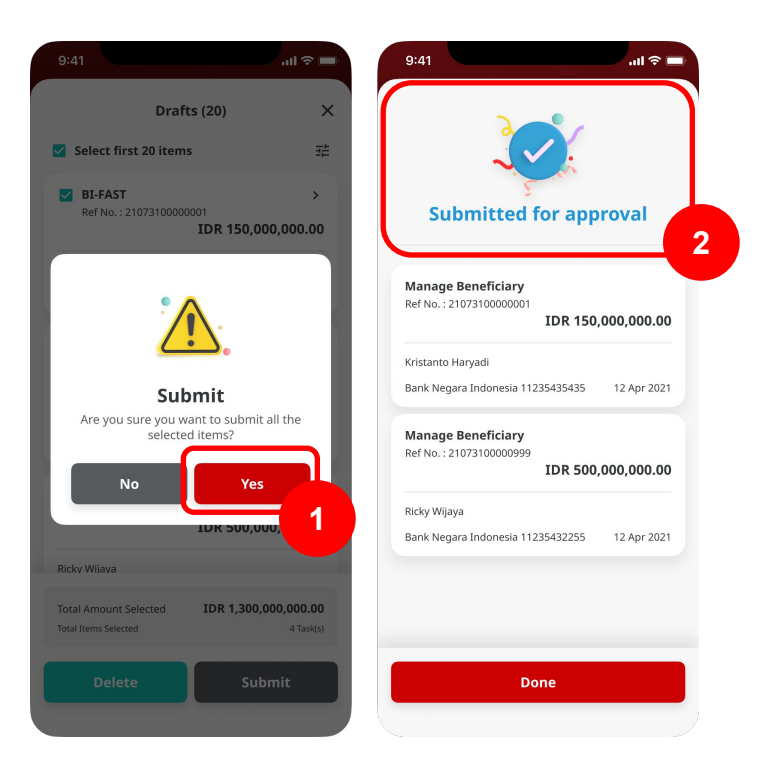

Menu : Homepage > In-House transfer | Deskripsi: is used to save payment prior to executing it

### Step 15: Login as Approver > [1] Go to Task List page

Step 16: [CFO Approve] [2] Click Pending Approval tab > [3] Choose on a task > [4] Click Approve > [5] Click Yes on Confirmation Page

| 9:41I 🕈 💻             | 9:41                                             | 9:41 att 🗢 🔳                                                           |
|-----------------------|--------------------------------------------------|------------------------------------------------------------------------|
| Task List             | Pending Approval (35) 2                          | Pending Approval (35) X                                                |
| Viewing               | Select first 20 items                            | 🖬 Select first 20 items 🛛 🛱                                            |
| Transaction ~         | Ref No. : 21073104500001                         | Manage Beneficiary ><br>Ref No. : 21073164500001                       |
| Total Tasks (35)      | Action Type : Create                             | Artion Type : Create                                                   |
| Pending Approval (35) | Manage Beneficiary ><br>Ref No. : 21073104500001 | <b>`</b>                                                               |
|                       | Action Type : Create                             | <u> </u>                                                               |
|                       | Manage Beneficiary ><br>Ref No. : 21073104500001 | Approve<br>Are you sure you want to approve all the<br>selected items? |
|                       | Action Type : Create                             | No Vec 5                                                               |
|                       | Manage Beneficiary ><br>Ref No.: 21073104500001  |                                                                        |
|                       | Action Type : Create 3                           | Action Type : Create                                                   |
| 1                     | Total Items Selected 4 Task(s)                   | Total Items Selected 4 Task(s)                                         |
| Home Accounts         | Return Reject Approve                            | Return Reject Approve                                                  |
|                       |                                                  |                                                                        |

Menu : Homepage > In-House transfer | Deskripsi: is used to save payment prior to executing it

Step 16: [Approver] System will show the Acknowledgement page

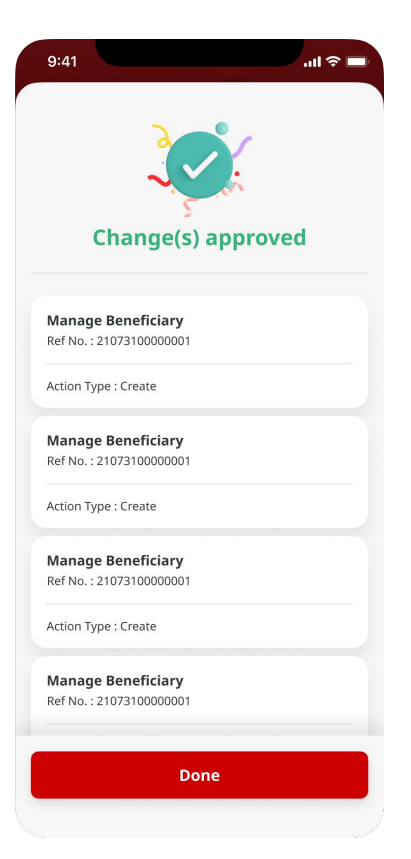